## From SHU OKTA application launcher

| 🕈 🔒 https://shu.okta.c | com/app/UserHome?fromL                   | ogin=true            |                    |                    | ۴ 🚖 🔾                |
|------------------------|------------------------------------------|----------------------|--------------------|--------------------|----------------------|
| SETON HALL UNIVERSITY  | RSITY Q. Launch App Arme Ar L. Shirley - |                      | Shirley - + Add Ap |                    |                      |
| Work                   | +                                        |                      |                    |                    |                      |
| Bb                     |                                          | PIRATE ALERTY        | Men Portal         |                    | Calendar             |
| Blackboard             | Student Health Portal                    | Pirate Alert         | SHU Portal         | Pirate Campus Card | Microsoft Office 365 |
| Microsoft Office 365   | Microsoft Office 365                     | Microsoft Office 365 |                    |                    |                      |
|                        |                                          |                      |                    |                    |                      |
|                        |                                          |                      |                    |                    |                      |
|                        |                                          |                      |                    |                    |                      |
|                        |                                          |                      |                    |                    |                      |
|                        |                                          |                      |                    |                    |                      |

# From 'Main Deck' choose 'Academics'

| C fi 🗅     | https://portal.shu.edu/web                                            | p/home-community/main-deck                              |                                                                             |             | ☆ •      |
|------------|-----------------------------------------------------------------------|---------------------------------------------------------|-----------------------------------------------------------------------------|-------------|----------|
|            |                                                                       | Setc                                                    | on Hall University                                                          | Portal      |          |
|            | Main Deck Academ                                                      | nics Profile and Finances Technology                    |                                                                             | Logout Help | -        |
|            | Navigation<br>Main Deck                                               | Personal Announcements                                  |                                                                             | All         |          |
| Tente Long | Academics                                                             | Announcements                                           |                                                                             |             |          |
| 2          | Check Grades                                                          | Subject                                                 | Preview                                                                     | Hide        |          |
| ITC        | Course Enrollments<br>Week At A Glance                                | 🖂 Slavic Academic Olympiad                              | Thursday, March 31st, 2016, in Fahy<br><br>Delivery Date: March 9, 2016     | Hide        |          |
|            | Billing<br>Personal<br>Information<br>Financial Aid                   | ➡ "Diplomacy and Dysfunction in U.S. Foreign<br>Policy" | lease join the Center for UN and<br><br>Delivery Date: March 9, 2016        | Hide        |          |
|            | Pirate's Gold<br>Housing<br>Parking<br>Technology<br>Report a Problem | ⊠ Guerrilla Girls on Tour!                              | On March 14, 2016 at 4:00 pm in<br>the<br>Delivery Date: March 7, 2016      | Hide        |          |
|            | FAQ's / Help +<br>Training<br>Printing Balance                        | PirateThon Charity Dance Marathon                       | Students from The Gerald P. Buccino '<br><br>Delivery Date: March 2, 2016   | Hide        |          |
|            | Community                                                             | Social Media Workshops                                  | Earn a certificate in social media.<br><br>Delivery Date: February 26, 2016 | Hide        | <b>A</b> |
|            | f ⊵ in                                                                | Show Hidden                                             |                                                                             |             | W THE    |
|            | 💶 Tube 🐨                                                              | University Events                                       |                                                                             |             |          |

## From 'Academics' choose 'Advising Worksheet – Degree Requirements'

|                                                                                                    | Seton                                                                                                    | Hall University   Portal                                                                                                    | No. |
|----------------------------------------------------------------------------------------------------|----------------------------------------------------------------------------------------------------|----------------------------------------------------------------------------------------------------|-----|
| Dec                                                                                                    | Academics Profile and Finances Technology                                                                                                    | Logout Help                                                                                                    |     |
| Navigation                                                                                                    | FERPA                                                                                                    | Student Grades                                                                                                    |     |
| Main Deck<br>Academic<br>Check Gra<br>Registratio                                                                                                    | You can learn about your FERPA rights and authorize an<br>ordual to obtain information regarding your educational<br>using the links below.                                                                                                    | Preferences           The Beginning of Time         Select Another Term ▼           No Data Found         ▼                                                                                                    |     |
| Course<br>Enrollment<br>Week At A                                                                                                    | FERPA dion Form                                                                                                    | Student Records                                                                                                    |     |
| Profile &<br>Finances<br>Billing<br>Personal<br>Information<br>Financial A<br>Pirate's Go<br>Housing<br>Parking<br>Technolog<br>Report a P<br>Change Pe<br>FAQ's / Hel<br>Training<br>Printing Ba | Registration Tools         Select Term         Add or Drop Classes         Look Up Classes         Review Detail Schedule and View/Buy Books         Registration Status         Active Registration         Student Class Schedules - Printable Format         Week At a Glance | View HoldsImage: Constraint of the second second secon |     |
| Community                                                                                                    |                                                                                                    |                                                                                                    |     |

Library Databases

## Choose most current semester

| C A A https://myaccount.shu.edu:4446/PROD                 | P_DispCurrent                     | ☆ 💿 🕬 🔲 ≡                                        |
|-----------------------------------------------------------|-----------------------------------|--------------------------------------------------|
| A SETON HALL                                              | VERSITY                           |                                                  |
| Personal Information Student Financial Aid vulty Services |                                   |                                                  |
| Search Go                                                 | RETURN TO MENU SITE MAP HELP EXIT |                                                  |
| Select Current Term                                       |                                   | 1111111 Shirley U. Jest<br>Mar 09, 2016 10:31 pm |
| Please select the current term.                           |                                   |                                                  |
| Select a Term: Summer 2016 V                              |                                   |                                                  |
| RELEASE: 8.4.0.1                                          |                                   |                                                  |
| © 2016 Ellucian Company L.P. and its affiliates.          |                                   |                                                  |
|                                                           |                                   |                                                  |
|                                                           |                                   |                                                  |
|                                                           |                                   |                                                  |
|                                                           |                                   |                                                  |

#### If major is correct then select "Generate New Evaluation"

| C M INDERCENTAL SUPPORT OF A SUPPORT OF A SUPPORT OF                                    | ·U. Jest<br>):44 pm<br>g |
|----------------------------------------------------------------------------------------------------|--------------------------|
| Image: Second Information Second Information Second Inform                                                              | 9 U. Jest<br>3:44 pm     |
| ersonal Information       ident Financial Aid Faculty Services         iarch       iso         iso       RETURN TO MENU SITE MAP HELP EXIT         egree Eval       n Record         To run a degree a       ext the Generate Evaluation button located on the bottom of this page.         Portions of the degree requirements:       a. The Unde         B. Your aca       B. Your aca         B. Your aca       Just         Disord       Just         The Registrar's to       Just the degree equirements         Disord       Just the degree equirements         Disord       Just the degree equirements         Disord       Just the degree equirements         Disord       Just the degree equirements         Disord       Just the degree equirements         Disord       Just the degree equirements         Disord       Just the degree equirements         Disord       Just the degree equirements         Disord       Just the degree equirements         Disord       Just the degree equirements         Disord       Just the degree equirements         Disord       Just the degree equirements         Disord       Just the degree equirements         Disord       Just the degree equirements      <                                                                                                    | ' U. Jest<br>):44 pm     |
| egree Eval n Record 11111111 Shirley<br>Mar 09, 2016 11<br>To run a degree a set the Generate Evaluation button located on the bottom of this page.<br>Portions of the degree requirements:<br>A. The Unde<br>B. Your aca by the or Graduate Catalogue<br>B. Your aca by the or Graduate Catalogue<br>Determine the degree equirements and the degree equirements for your major/minor/special program has not yet the odded in this system please refer to one of the followin<br>B. Your aca by the or Graduate Catalogue<br>B. Your aca by the or Graduate Catalogue<br>B. Your aca by the or Graduate Catalogue by the or Graduate Catalogue b | g U. Jest<br>D:44 pm     |
| regree Eval       n Record       11111111 Shifley,<br>Mar 09, 2016 1         To run a degree a       ect the Generate Evaluation button located on the bottom of this page.         Portions of the degree requirements:       a. A. The Undo<br>B. Your aca         Divisor       The Registrar's to         Ontinue its work to ensure that the degree audit system becomes fully operational.       Ontinue its work to ensure that the degree audit system becomes fully operational.                                                                                                    | 9 U. Jest<br>D:44 pm     |
| To run a degree a set the Generate Evaluation button located on the bottom of this page.<br>Portions of the de stress are still being developed. If the academic requirements for your major/minor/special program has not yet to oded in this system please refer to one of the following the degree requirements:<br>A. The Undvice the or Graduate Catalogue by the or Graduate Catalogue by Source to the following the or Graduate Catalogue by Source to the following the system becomes fully operational.                                                                                                    | g                        |
| Portions of the de tit system are still being developed. If the academic requirements for your major/minor/special program has not yet to be ded in this system please refer to one of the followir resources to he degree requirements:<br>A. The Undy te or Graduate Catalogue<br>B. Your aca hvisor<br>The Registrar's of continue its work to ensure that the degree audit system becomes fully operational.                                                                                                    | Ig                       |
| The Registrar's continue its work to ensure that the degree audit system becomes fully operational.                                                                                                    |                          |
|                                                                                                    |                          |
| Anticulum Information                                                                                                    |                          |
| ogram: BSB in Finance                                                                                                    |                          |
| talog Term: Fail 2014<br>vvel: Undergraduate                                                                                                    |                          |
| Impus: South Orange Stillman School of Business                                                                                                    |                          |
| agree: BS in Business Administration                                                                                                    |                          |
| st Major: Finance                                                                                                    |                          |
| econdary Curriculum                                                                                                    |                          |
| ogram: BSB in Finance<br>Talog Term: Fall 2014                                                                                                    |                          |
| vel: Undergraduate                                                                                                    |                          |
| Illege: Stillman School of Business                                                                                                    |                          |
| agree: BS in Business Administration                                                                                                    |                          |
| rst Major: Finance<br>apartment: Finance                                                                                                    |                          |
| E-mail your advisor: Dongdong Chen                                                                                                    |                          |
| [ Previous Evaluations   Generate New Evaluation   What-if Analysis   Via Holds ]                                                                                                    |                          |
| LEASE: 8.4.0.1                                                                                                    |                          |
| 2016 Ellucian Company L.P. and its affiliates                                                                                                    |                          |

# If major <u>NOT</u> correct then select "What-If Analysis" and over ride.

Choose radial button & Generate Request (and give system a moment to calculate)

| MALL UNIVERSITY                                                                                                    |
|----------------------------------------------------------------------------------------------------|
| Personal Information Student Financial Aid Employee Search Go                                                                                  |
| Generate New Evaluation                                                                                                    |
| To generate a new evaluation, select a program, degree, major and anticipated graduation term and then select Genera Program: BS in Psychology |
| Degree:       Bachelor of Science         Major:       Psychology                                                                              |
| Term: Fall 2018 V                                                                                                    |
| Generate Request                                                                                                    |
| [ Previous Evaluations   What-If Analysis ]                                                                                                    |

## Choose radial button "Detail Requirements"

| ← → C f  A https:// ccount.shu.edu:4446/PROD/bwckca                                                   | pp.P_DispEvalViewOption?request_no=408                              | ९ 🔂 🔿 🍺 🚺 🗉                                       |
|----------------------------------------------------------------------------------------------------|---------------------------------------------------------------------|---------------------------------------------------|
| A HALL UNIVI                                                                                          | ERSITY                                                              |                                                   |
| Personal Inform Student Financial Aid Faculty Services                                                |                                                                     |                                                   |
|                                                                                                    | SITE MAP HELP EXIT                                                  |                                                   |
| Degree valuation Options                                                                              |                                                                     | 11111111 Shirley U. Jest<br>Mar 09, 2016 10:55 pm |
| Real pleat the desired display.                                                                       |                                                                     |                                                   |
| <ul> <li>demeral Requirements</li> <li>Detail Requirements</li> <li>Additional Information</li> </ul> |                                                                     |                                                   |
| Submit                                                                                                |                                                                     |                                                   |
| [ Current Enrollment   ]                                                                              | Previous Evaluations   Generate New Evaluation   What-If Analysis ] |                                                   |
| RELEASE: 8.4.0.1                                                                                      |                                                                     |                                                   |
| © 2016 Ellucian Company I. D. and its affiliatos                                                      |                                                                     |                                                   |
| © 2010 Endean company L.P. and its anniaces.                                                          |                                                                     |                                                   |
|                                                                                                    |                                                                     |                                                   |
|                                                                                                    |                                                                     |                                                   |
|                                                                                                    |                                                                     |                                                   |
|                                                                                                    |                                                                     |                                                   |
|                                                                                                    |                                                                     |                                                   |
|                                                                                                    |                                                                     |                                                   |
|                                                                                                    |                                                                     |                                                   |
|                                                                                                    |                                                                     |                                                   |
|                                                                                                    |                                                                     |                                                   |
|                                                                                                    |                                                                     |                                                   |
|                                                                                                    |                                                                     |                                                   |

#### Key Facts on "Advising Worksheet" Report Header. Verify Major; Verify Total Credits; Ignore Grad Date

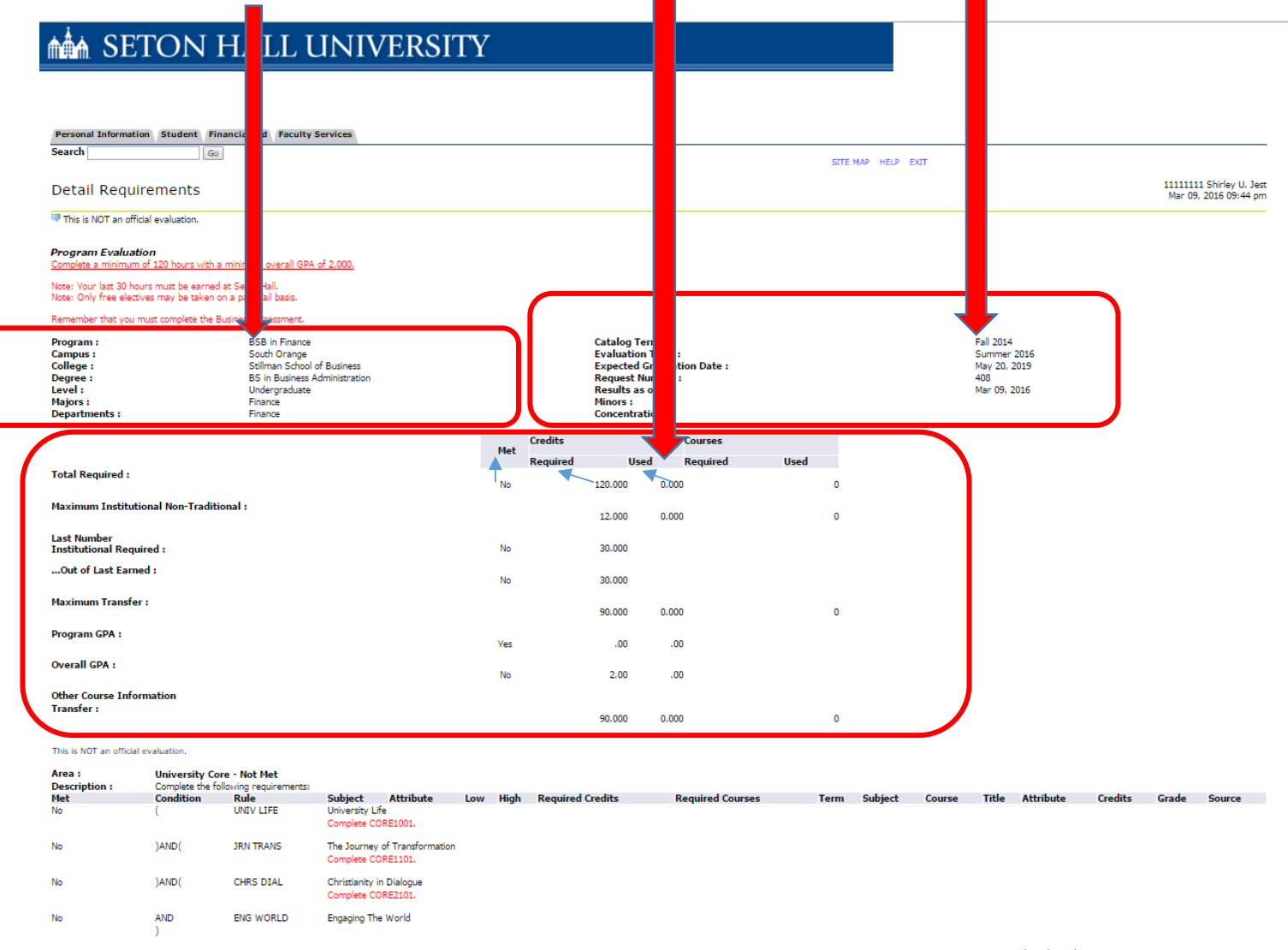

### "Advising Worksheets" contains multiple subreports by "Area"; "Not Met" no Grad.

|                         |                                      | s., / myaccoa                |                                                     | o, o nenceap |                  |                  | v            |        |                   | . ~~ ~         | _ |
|-------------------------|--------------------------------------|------------------------------|-----------------------------------------------------|--------------|------------------|------------------|--------------|--------|-------------------|----------------|---|
| This is NOT an offici   | al evaluation.                       |                              |                                                     |              |                  |                  |              |        |                   |                |   |
| Area :<br>Description : | University Concerning Complete the f | ore - Not Met                | ts:                                                 | >            |                  |                  |              |        |                   |                |   |
| No                      | Condition                            | UNIV LIPE                    | University Life<br>Complete CORE1001.               | LOW High     | Required Credits | Required Courses | Term Subjec  | Course | litie Attribute   | Credits Grade  | 5 |
| No                      | )AND(                                | JRN TRANS                    | The Journey of Transformatio<br>Complete CORE1101.  | n            |                  |                  |              |        |                   |                |   |
| No                      | )AND(                                | CHRS DIAL                    | Christianity in Dialogue<br>Complete CORE2101.      |              |                  |                  |              |        |                   |                |   |
| No                      | AND<br>)                             | ENG WORLD                    | Engaging The World                                  |              |                  |                  |              |        |                   |                |   |
| Area                    | Business Be                          | awinad Caro ( 45 0           | 200 gradite ) - Nat Nat                             |              |                  |                  |              |        | Total Credits an  | 1 GPA 0.000 .0 | 0 |
| Description :           | Complete the f                       | ollowing required co         | urses:                                              | $\sum$       |                  | _                |              |        |                   |                |   |
| Met                     | Condition                            | Rule<br>FIN ACCT             | Subject Attribute                                   | Low High     | Required Credits | Required Courses | Term Subject | Course | Title Attribute   | Credits Grade  | S |
|                         |                                      |                              | Complete BACC2103.                                  |              |                  |                  |              |        |                   |                |   |
| No                      | )AND(                                | MAN ACCT                     | Managerial Accounting<br>Complete BACC2104.         |              |                  |                  |              |        |                   |                |   |
| No                      | )AND(                                | FINANCE                      | Business Finance<br>Complete BFIN2201.              |              |                  |                  |              |        |                   |                |   |
| No                      | )AND(                                | GLBL BUS                     | Global Business<br>Complete BINT3001.               |              |                  |                  |              |        |                   |                |   |
| No                      | )AND(                                | MN IN SYS                    | Management Info Systems<br>Complete BITM2701.       |              |                  |                  |              |        |                   |                |   |
| No                      | )AND(                                | LGL BUS                      | Legal Foundations of Business<br>Complete BLAW2301. |              |                  |                  |              |        |                   |                |   |
| No                      | )AND(                                | PRIN MGT                     | Principles of Management<br>Complete BMGT2501.      |              |                  |                  |              |        |                   |                |   |
| No                      | )AND(                                | ORG BEH                      | Organizational Behavior<br>Complete BMGT2503.       |              |                  |                  |              |        |                   |                |   |
| No                      | )AND(                                | PRIN MRKT                    | Principles of Marketing<br>Complete BMKT2601.       |              |                  |                  |              |        |                   |                |   |
| No                      | )AND(                                | BUS POL                      | Business Policy<br>Complete BPOL5000.               |              |                  |                  |              |        |                   |                |   |
| No                      | )AND(                                | BUS STAT                     | Business Statistics<br>Complete BQUA2811.           |              |                  |                  |              |        |                   |                |   |
| No                      | )AND(                                | QUAN DEC                     | Quantitative Decision Making<br>Complete BQUA2812.  |              |                  |                  |              |        |                   |                |   |
| No                      | )AND(                                | PR ECON I                    | Principles of Economics I<br>Complete ECON1402.     |              |                  |                  |              |        |                   |                |   |
| No                      | )AND(                                | PR ECON II                   | Principles of Economics II<br>Complete ECON1403.    |              |                  |                  |              |        |                   |                |   |
| No                      | )AND(                                | MON BNK                      | Money and Banking<br>Complete ECON2408.             |              |                  |                  |              |        |                   |                |   |
|                         | )                                    |                              |                                                     |              |                  |                  |              |        |                   |                |   |
| Area :                  | Business Lib                         | eral Arts Core - No          | ot Met                                              | <u> </u>     |                  |                  |              |        | Tatal Credits and | 0,000 0/       |   |
| Description :<br>Met    | Complete the f                       | ollowing requirement<br>Rule | s:<br>Subject Attr <u>ibute</u>                     | Low High     | Required Credits | Required Courses | Term Subject | Course | Title Attribute   | Credits Grade  | S |
| No                      | (                                    | ORAL COMM                    | Oral Communication                                  |              |                  |                  |              |        |                   |                |   |
|                         |                                      |                              | Complete COS I 1600.                                |              |                  |                  |              |        |                   |                |   |